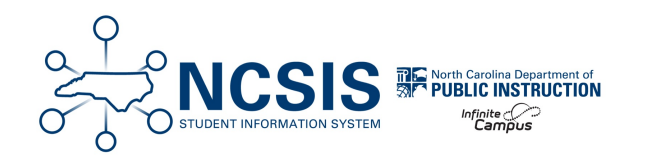

# **Legislative Class Size**

04/17/2025 12:04 pm EDT

# The Legislative Class Size (LCS) Report is now in production and must be submitted by April 30, 2025.

Charter Schools are not required to submit the LCS report.

# **Setup Needed for LCS**

- 1. Pull Out Scheduling (ONLY if using)
  - a. Scheduling Resource Students | NC Department of Public Instruction
- 2. Combined Grade Level classes
  - a. NC Legislative Class Size Collection | Infinite Campus (Combined and Pull-Out Classes Section)
- 3. Dual Language Immersion sections (Scheduling & Courses > Courses > Section Information)
  - a. Add the Instructional Provider of **20: Dual Language Immersion** for **EACH** section (all combination and pull-out sections also)

| Section Information ☆         |                                                |
|-------------------------------|------------------------------------------------|
| 10502Z0-2 ELA Kindergarten    | Teacher: LINGLE, A                             |
| Save S Delete                 |                                                |
| Section Editor                |                                                |
| SectionID                     |                                                |
| *Section Number               | Teacher Display Name                           |
| 2                             | LINGLE, A                                      |
| Max Students                  | Lunch Count Milk Count Adult Count             |
| 24 (30)                       |                                                |
|                               | Custom Count Custom Count Custom Count         |
|                               | 1 2 3                                          |
| Deem                          | Chinau Can Lunah Hamanaan                      |
| 302                           | Skinny Seq Lunch Homeroom                      |
| Hide Standards On Portal      | Advisory External LMS Exclude                  |
|                               |                                                |
| Online Learning (Override)    | 0 0                                            |
| 0                             |                                                |
| Primary Teacher               |                                                |
| LINGLE, Angela                |                                                |
| Term Type Override            |                                                |
| YL: Year Long V               |                                                |
| Post Secondary Institution () | Instructional Provider ()                      |
| Select a Value                |                                                |
| How Taken (01)                | Delivery Mode (02)                             |
| ×                             | - Modified by: Cozed, Amende 07/28/2024 19:56  |
|                               | - Woulled by: 00200, Fullanda 01/20/2024 19.00 |

4. **ONLY** the Primary Teacher will count in the class size average calculation. No other teachers in section staff history will be included.

# **Reports and Settings to Verify**

Reporting > NC State Reporting > NC LCS Collection

## **Report Type: Class Size**

- Grade Level Grouping: K-3
- Violation Type: None Selected
- Exclude Cross-Site Data: Checked
- Snapshot Date: 02/28/2025

| Report Options                      |
|-------------------------------------|
| Report Type *                       |
| Class Size                          |
| Grade Level Grouping *              |
| K-3 •                               |
| Violation Type                      |
| •                                   |
| Only return classes with 0 students |
| Exclude Cross-Site Data             |
|                                     |
| Snapshot Date *                     |
| 02/28/2025                          |

# **Report Type: Class Size**

- Grade Level Grouping: K-3
- Violation Type: Over the Individual Class Size Maximum
- Exclude Cross-Site Data: Checked
- Snapshot Date: 02/28/2025

| Report Options                           |  |
|------------------------------------------|--|
| Report Type *                            |  |
| Class Size                               |  |
| Grade Level Grouping *                   |  |
| К-3 🔻                                    |  |
| Violation Type                           |  |
| Over the Individual Class Size Maximum 🔻 |  |
| Exclude Cross-Site Data                  |  |
| Snapshot Date *                          |  |
| 02/28/2025                               |  |

# Report Type: Class Size

- Grade Level Grouping: K-3
- Violation Type: Over the PSU-wide Maximum Average
- Exclude Cross-Site Data: Checked
- Snapshot Date: 02/28/2025

| Report Options          |               |
|-------------------------|---------------|
| Report Type *           |               |
| Class Size              | •             |
| Grade Level Grouping *  |               |
| K-3                     | •             |
| Violation Type          |               |
| Over the PSU-wide Maxim | num Average 🔻 |
| Exclude Cross-Site Data |               |
| Snapshot Date *         |               |
| 02/28/2025              |               |

# **Reports to Submit**

**Report Type: Class Size Average (Any school that contains K-3)** 

- Grade Level Grouping: K-3
- Exclude Cross-Site Data: Checked
- Snapshot Date: 02/28/2025
- Snapshot Period: Spring

| Report Type *                                                                                                    |                     |
|----------------------------------------------------------------------------------------------------|---------------------|
| Class Size Averag                                                                                                    | e 🔹                 |
| Grade Level Grouping                                                                                                    | *                   |
| K-3                                                                                                    | •                   |
| Only return classes wi                                                                                                    | th 0 students       |
| Exclude Cross-Site Da                                                                                                    | th 0 students<br>ta |
| Exclude Cross-Site Da                                                                                                    | th 0 students<br>ta |
| Exclude Cross-Site Da                                                                                                    | th O students       |
| Exclude Cross-Site Da Constraint Classes with Constraint Classes with Constrai | ta                  |
| Exclude Cross-Site Da    Snapshot Date *  02/28/2025  Snapshot Period *                                                                                                    | ta                  |

## Report Type: Program Enhancement Teachers (All schools)

- Grade Level Grouping: K-13
- Exclude Cross-Site Data: Checked
- Snapshot Date: 02/28/2025
- Snapshot Period: Spring

| Report Options               |   |
|------------------------------|---|
| Report Type *                |   |
| Program Enhancement Teachers | • |
| Grade Level Grouping *       |   |
| K-13                         | • |
| Exclude Cross-Site Data      |   |
| Snapshot Date *              |   |
| 02/28/2025                   |   |
| Snapshot Period *            |   |
| Spring                       | • |

If a school does not have the grade levels needed for submission, do not generate or submit.

Other Legislative Class Size data reports are also available for review. Please visit NC Legislative Class Size Collection | Infinite Campus for more information on all Legislative Class Size reports.

# **NC LCS Collection Submission Verification Process**

#### Reporting > NC State Reporting > NC LCS Collection

Complete the following steps in the exact order below to submit the NC LCS Collection. All steps must be completed by the same person using the same login.

- 1. Generate the Report
- 2. Review the Report
- 3. Submit Verification

#### **Generate the Report**

- 2. Report Options
  - a. Report Type = Class Size Average
  - b. Grade Level Grouping = K-3
  - c. If cross-site is enabled for your school, check the box to Exclude Cross-Site Data.
  - d. Uncheck Only return classes with 0 students.
  - e. Snapshot Date = 02/28/2025
  - f. Snapshot Period = Spring

| Report Options                      |
|-------------------------------------|
| Report Type *                       |
| Class Size Average                  |
| Grade Level Grouping *              |
| К-3 🔻                               |
| Only return classes with 0 students |
| Exclude Cross-Site Data             |
|                                     |
| Snapshot Date *                     |
| 02/28/2025                          |
| Snapshot Period *                   |
| Spring •                            |

#### 3. Select Generate Now or Submit to Batch Queue and choose the HTML or CSV format type

#### 4. Click Generate.

If Submit to Batch was selected, select **Completed** to see the report, otherwise the report should follow your browser settings when opening.

| Output Options                      |                       | -                |
|-------------------------------------|-----------------------|------------------|
| Report Processing                   | Format Type           |                  |
| ◯ Generate Now                      |                       |                  |
| O Submit to Batch Queue             | O CSV                 |                  |
| Queue Options                       |                       |                  |
| High Priority                       |                       |                  |
| 🗌 Keep Until I Delete               |                       |                  |
| Queue Start Date and Time *         |                       |                  |
| 04/16/2025 3:11 PM                  |                       |                  |
|                                     |                       |                  |
|                                     |                       |                  |
| Batch Queue Results                 |                       |                  |
| Start Date End Date                 |                       |                  |
| MM/DD/YYYY                          |                       |                  |
|                                     |                       |                  |
| Report Title                        | Queued Time 👃         | Status           |
| K3ClassSizeAverage_02282025_spring  | 04/16/2025 3:24:12 PM | COMPLETED        |
| H 4 1 + H                           |                       | 1 - 1 of 1 items |
| Defreeh                             |                       |                  |
| Reliesh                             |                       |                  |
| 1                                   |                       |                  |
|                                     |                       |                  |
| Generate Review Submit Verification |                       |                  |

#### **Review the Report**

1. Click the **Review** button to run the report.

| Batch Queue Results                             |                       | -                |
|-------------------------------------------------|-----------------------|------------------|
| Start Date     End Date       MM/DD/YYYY     Im |                       |                  |
| Report Title                                    | Queued Time ↓         | Status           |
| K3ClassSizeAverage_02282025_spring              | 04/16/2025 3:59:44 PM | COMPLETED        |
| K3ClassSizeAverage_02282025_spring              | 04/16/2025 3:24:12 PM | COMPLETED        |
| ₩ ◀ 1 ▶ ₩                                       |                       | 1 - 2 of 2 items |
| Refresh                                         |                       |                  |
| 2                                               |                       |                  |
| Generate Review Submit Verification             |                       |                  |

- 2. A new report will be populated in the Batch Queue.
  - a. Select **Completed** to see the report. The information should match the previous report that was completed in the above steps.

### **Submit Verification**

1. Click **Submit Verification** of the reviewed report.

| 2. |                                                                                                    |                       |                  |
|----|----------------------------------------------------------------------------------------------------|-----------------------|------------------|
|    | Batch Queue Results                                                                                                    |                       | -                |
|    | Start Date     End Date       MM/DD/YYYY     Image: Comparison of the start of the start of |                       |                  |
|    | Report Title                                                                                                    | Queued Time ↓         | Status           |
|    | K3ClassSizeAverage_02282025_spring                                                                                                    | 04/16/2025 4:08:14 PM | QUEUED           |
|    | K3ClassSizeAverage_02282025_spring                                                                                                    | 04/16/2025 3:59:44 PM | COMPLETED        |
|    | K3ClassSizeAverage_02282025_spring                                                                                                    | 04/16/2025 3:24:12 PM | COMPLETED        |
|    | ₩ 4 1 > >                                                                                                    |                       | 1 - 3 of 3 items |
|    | Refresh                                                                                                    |                       |                  |
|    | 3                                                                                                    |                       |                  |
|    | Generate Review Submit Verification                                                                                                    |                       |                  |

Click **Submit** to confirm the submission on the following screen.

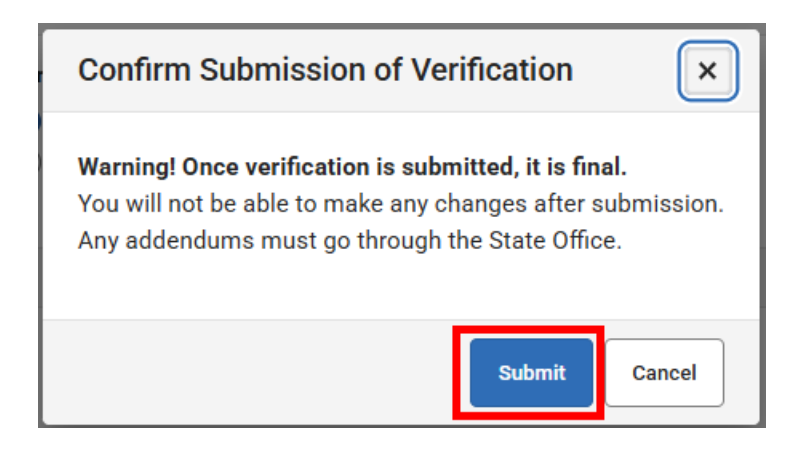

3. A green pop-up message in the upper right corner will state "Success". This message indicates the batch process was successfully completed only. This <u>does not</u> indicate a successful submission of the report.

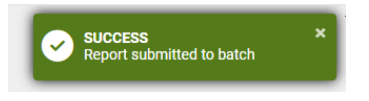

4. Once Submit Verification is clicked another batch file will be created. There should be 3 total reports generated for the complete process.

| Batch Queue Results                             |                       |                             |
|-------------------------------------------------|-----------------------|-----------------------------|
| Start Date     End Date       MM/DD/YYYY     Im | Click                 | to verify report submission |
| Report Title                                    | Queued Time ↓         | Status                      |
| K3ClassSizeAverage_02282025_spring              | 04/16/2025 4:20:34 PM | COMPLETED                   |
| K3ClassSizeAverage_02282025_spring              | 04/16/2025 4:08:14 PM | COMPLETED                   |
| K3ClassSizeAverage_02282025_spring              | 04/16/2025 3:59:44 PM | COMPLETED                   |
| ⊌ ◀ 1 2 ▶ ₩                                     |                       | 1 - 3 of 4 items            |
| Refresh                                         |                       |                             |
| Generate Review Submit Verification             |                       |                             |

- 5. Select **Completed** on the final report to check for errors or completion.
  - a. If the report is submitted successfully, you will see the below message.

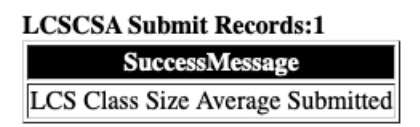

# LCSPET Submit Records:1 SuccessMessage LCS Program Enhancement Teachers Submitted

b. If the Review Step is skipped, you will see the below message (please perform the Review Step):

| LCSCSA Submit Records:1                                                       |
|-------------------------------------------------------------------------------|
| ErrorMessage                                                                  |
| Error: You are attempting to submit a report that has already been finalized. |

*Note:* If the report batch shows Status = Error, submitting to the batch queue failed. Perform the action again.

| Batch Queue Results -                                                                             |                        |                   |
|---------------------------------------------------------------------------------------------------|------------------------|-------------------|
| Start Date         End Date           [MM/DD/YYYY         [E3]           [MM/DD/YYYY         [E3] |                        |                   |
| Report Title                                                                                      | Queued Time \downarrow | Status            |
| PMRSummary                                                                                        | 10/18/2024 12:02:30 PM | ERROR             |
| PMRSummary                                                                                        | 10/18/2024 9:56:38 AM  | COMPLETED         |
| PMRSummary                                                                                        | 10/18/2024 9:52:53 AM  | COMPLETED         |
| H ◀ 1 2 3 4 ► H                                                                                   |                        | 4 - 6 of 12 items |
| Refresh                                                                                           |                        |                   |

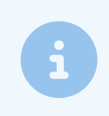

Class Size Affidavit and Waiver Information can be found on the Student Accounting | NC DPI website.